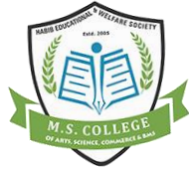

# M.S. COLLEGE OF ARTS, **SCIENCE, COMMERCE & BMS**

#### **PROCEDURE TO JOIN OFFICIAL WHATSAPP GROUP & GOOGLE** CLASSROOM FOR ONLINE LECTURES

### **GOOGLE CLASSROOM**

**STEP (I)** 

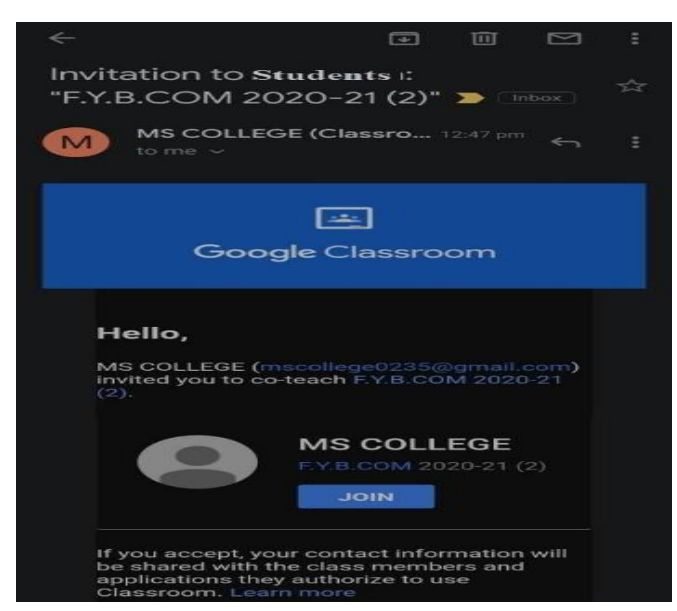

1. LOG IN TO YOUR **REGISTERED GMAIL** ACCOUNT GIVEN IN COLLEGE.

2. **OPEN THE GOOGLE CLASSROOM FROM YOUR** ACCOUNT.

#### 3. JOIN THE LINK AS SHOWN IN THE IMAGE.

**STEP (II)** 

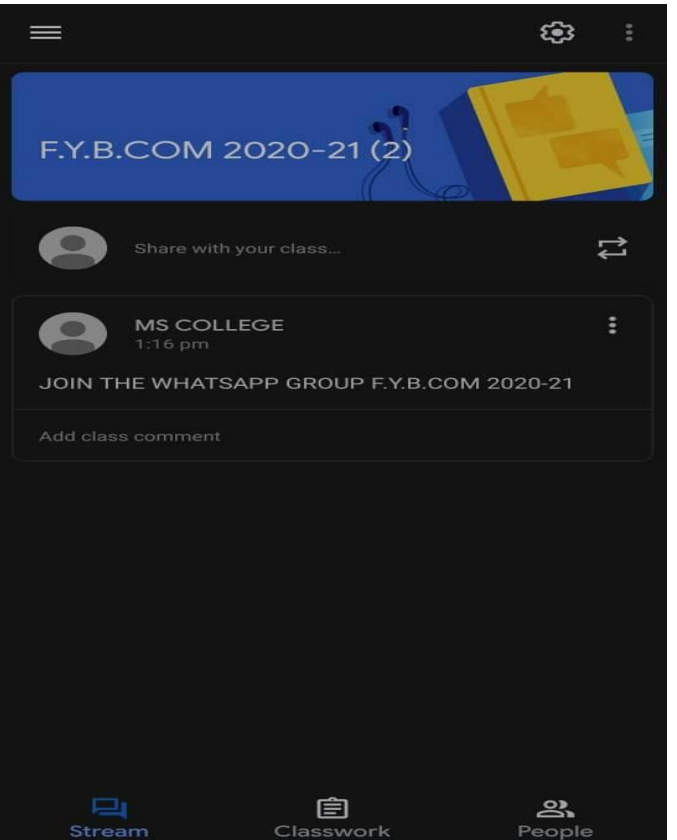

IN THE GOOGLE CLASS 1. **ROOM, YOU WILL FIND A** LINK TO JOIN THE OFFICIAL WHATSAPP GROUP.

#### 2. **CLICK ON JOIN THE** WHATSAPP GROUP LINK.

#### **STEP (III)**

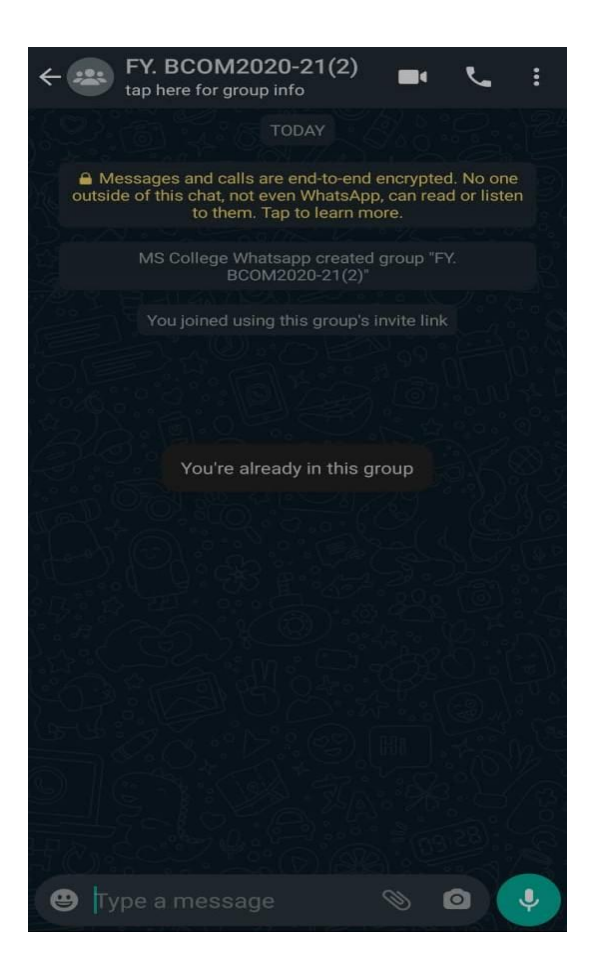

- 1. STUDENTS MUST CHECK THE MESSAGES IN THIS GROUP DAILY.
- 2. IN THIS GROUP TIME TABLE, NOTICES, ONLINE LECTURE LINK & ATTENDANCE LINK WILL BE SHARED DAILY.

# **ONLINE LECTURES PROCEDURE**

**STEP**(I)

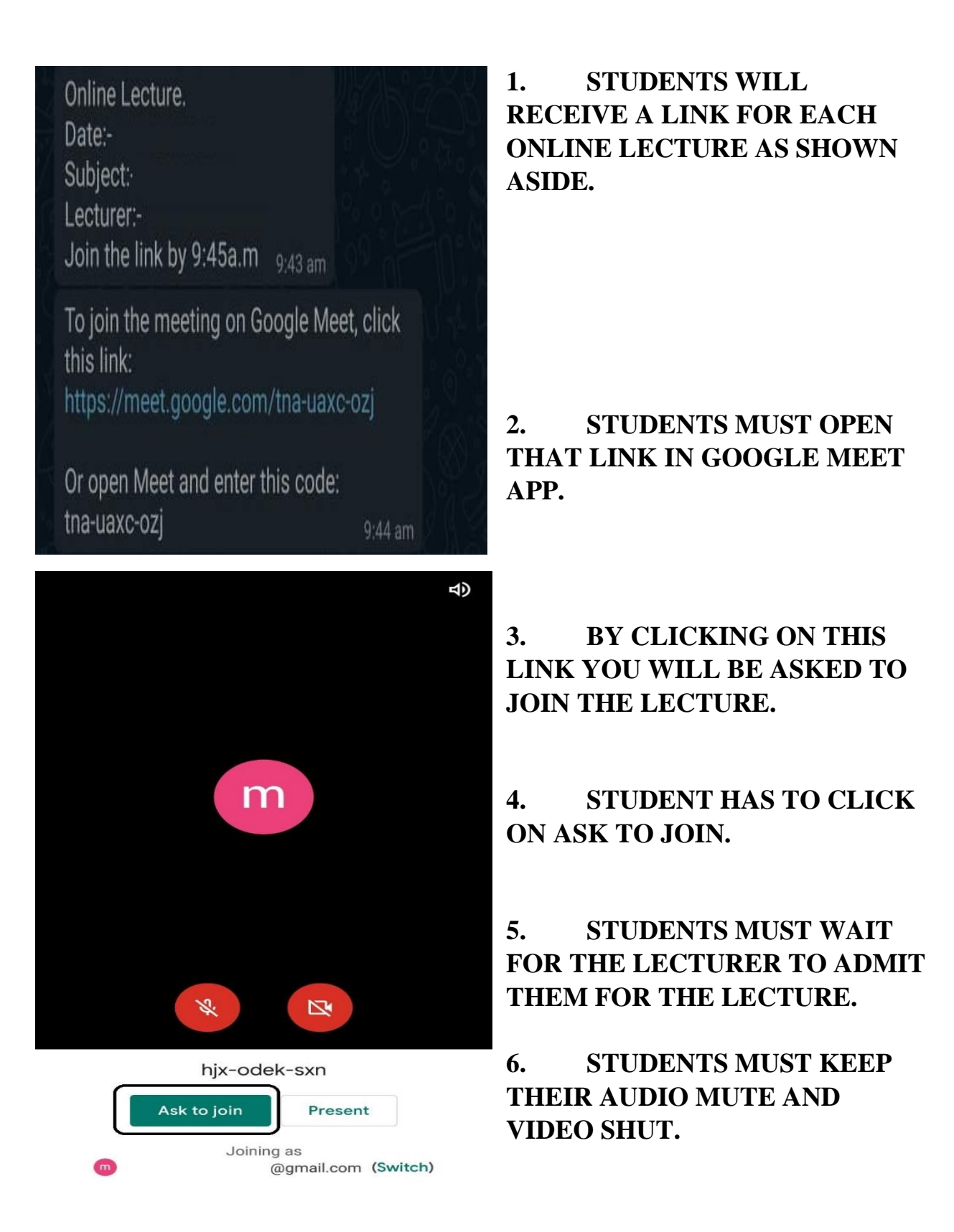

## **ONLINE ATTENDANCE MARKING: -**

### **STEPS**

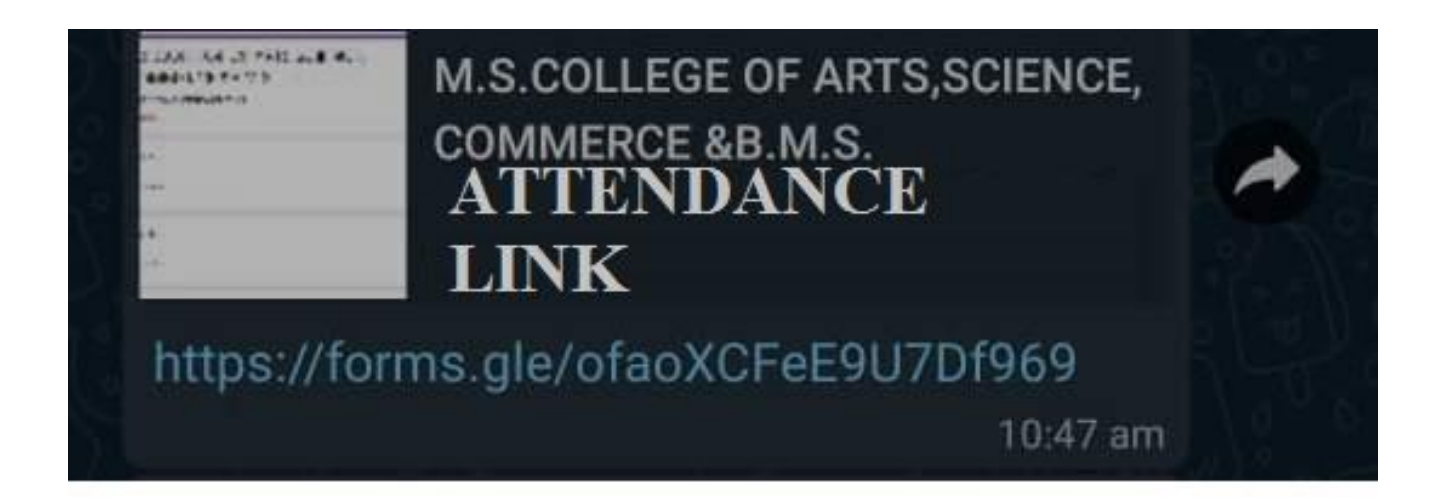

# 1. CLICK ON THIS SHARE AFTER THE LECTURE IS DONE.

2. FILL THE REQUIRED DETAILS AND SUBMIT.

3. STUDENTS MUST COMPULSORILY DO THIS AFTER EACH LECTURE.

# NOTE: - KINDLY READ AND FOLLOW THE INSTRUCTIONS CAREFULLY.